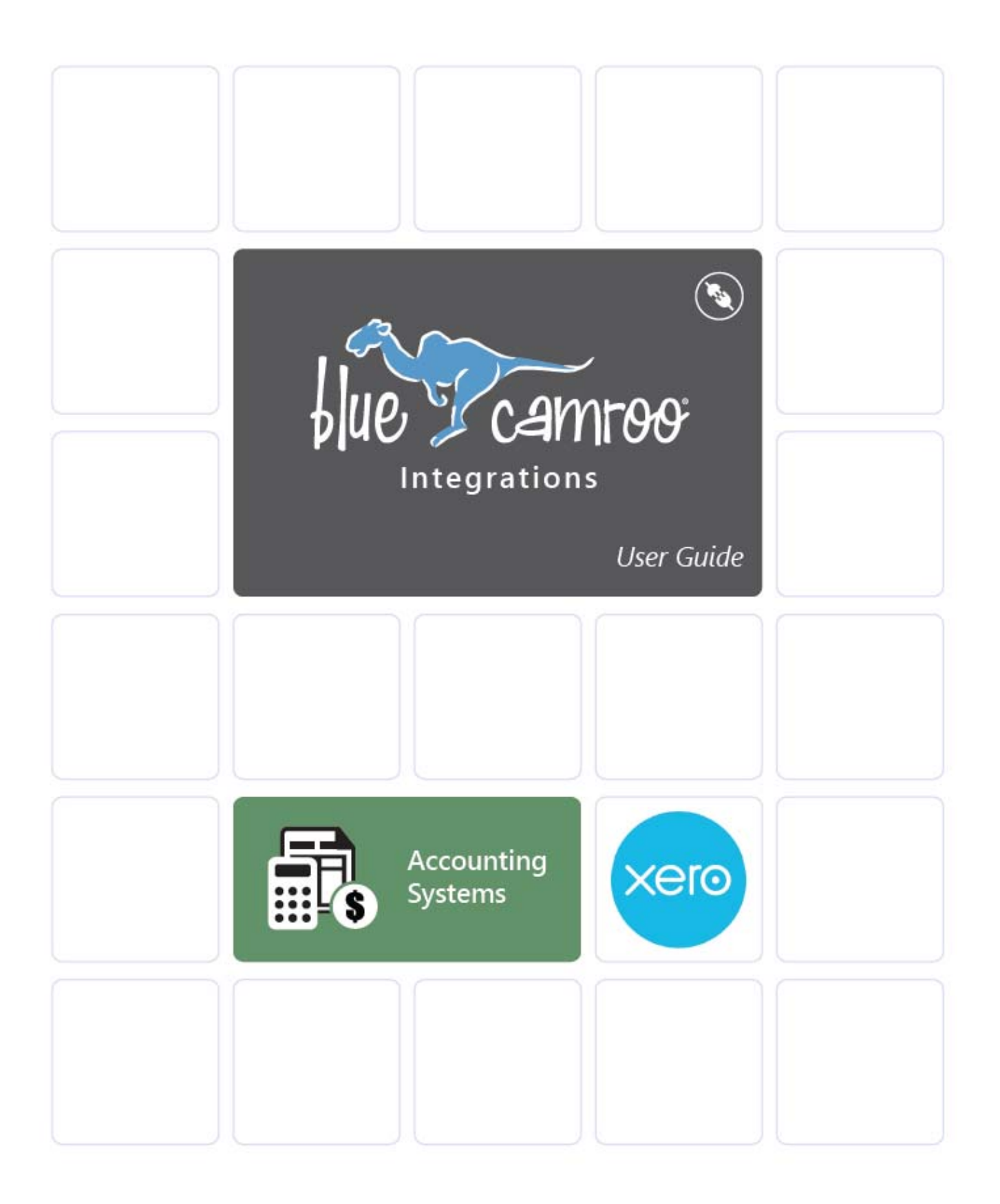

# **Copyright and Disclaimer**

This Setup Guide is © Copyright BlueCamroo Inc. 2008 – 2014. Copying and reproduction of this Guide or parts hereof for the exclusive purpose of informing, training or assisting any BlueCamroo User is explicitly permitted.

Copying limited sections (not exceeding 400 continuous words) for any other non-commercial purpose is also permitted, provided that the source is credited BlueCamroo. All uses not explicitly hereby permitted are prohibited.

"BlueCamroo" and the Camroo character are registered trademarks of BlueCamroo Inc. Third party trademarks and product screen captures used within this Setup Guide are owned by their respective companies and are used for informational purposes only. Their use does not constitute an endorsement or warranty of BlueCamroo by third party trademark holders.

BlueCamroo Inc. has made all reasonable efforts to ensure the contents of this Setup Guide are accurate, and will endeavor to keep a version of this Guide continually updated. BlueCamroo does not however commit or warrant that this Setup Guide will be wholly without errors, and furthermore BlueCamroo explicitly disclaims any liability for loss arising to any person relying upon the information herein. Publication of this Setup Guide does not constitute a representation or guarantee that the BlueCamroo system will have the capabilities or operate precisely in the manner described herein.

This Guide is Version: 1.0.1

Release Date: January 2014

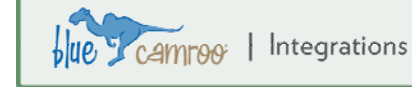

## **Xero Connectivity**

This setup guide assumes you already have a Xero account and customized it for your business. This guide will show you how to modify BlueCamroo so it can post invoices and payments to your Xero Deposit Account.

- 1) Access **Setup > Integrations > Dashboard** and then click on the Xero logo under the Accounting section.
- 1. Select the **Xero** option. If you do not see a Xero option, contact support@bluecamroo.com and request this feature be activated. Return to this step after activation and continue.

| Consolidated Widget Service                                                                                                    | es 📔 🚨 Jerry                       |
|----------------------------------------------------------------------------------------------------|------------------------------------|
| 🤹 System Setup                                                                                                    | Integrations ► Accounting ► Xero   |
| <ul> <li>Company Defaults</li> <li>Users and Groups</li> <li>Shared Permissions</li> <li>Lookup Values</li> <li>Extra Fields</li> <li>Extra Data Objects</li> <li>Accounting Setup</li> <li>Automation</li> <li>Messaging</li> </ul> | Deposit Account Name<br>Royal Bank |
| <ul> <li>Tools Setup</li> <li>Social Scout</li> <li>Campaign Manager</li> <li>Integrations</li> <li>Dashboard</li> </ul>                                                                                                    |                                    |

2. On the **Setup** screen enter the Deposit Account's name. This must match exactly a Bank Account you have setup in Xero. This will be the account into which payments are deposited.

User Guide kero Integrations | Jue Camroo 🛈 a Karl Ma **Consolidated Widget Services** Dashboard Reports Accounts Contacts Settings **Consolidated Widget Services** Bank Accounts 🔞 Go to Banking Account Watchlist @ Account **TD Bank** 534545 Manage Account 🔻 Sales (200) Statement Balance Money Coming In @ 0.00 **Get Bank Feeds** No transactions imported Draft invoices (0) + Add Sales Invoice 0.00 Balance in Xero manually import a statement 150.00 40 20

- 3. Click Activate.
- 4. Follow Xero's authorization steps.
- 5. Return to BlueCamroo's Xero setup page and click **Save**.
- 6. And stop for a moment!

Do not click **Synch Now** just yet. You need to verify your BlueCamroo Products and Services, Taxes and existing Customers match what you have setup in Xero. If there are any differences, follow the steps below to adjust BlueCamroo to match the text/product codes and the customer names you've set up in Xero.

#### Aligning Products, Services and Taxes between BlueCamroo and Xero

If you have Products and Services already entered into BlueCamroo **and** inventory items in Xero, you'll need to unify how you handle Products and Services in BlueCamroo with your Xero Inventory Items.

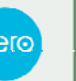

ue camroo | Integrations

| IIIV        | /entory it                                                       | ems                                                          |                                                 |                          |                                |                    |
|-------------|------------------------------------------------------------------|--------------------------------------------------------------|-------------------------------------------------|--------------------------|--------------------------------|--------------------|
| <b>±</b> /  | Add Item Impo                                                    | ort/Export 🔻                                                 |                                                 |                          |                                |                    |
|             |                                                                  |                                                              |                                                 |                          |                                |                    |
| nven<br>Tte | tory Items allows you                                            | to manage items that you buy &:                              | sell. These can then be quickly added to you    | ur dills & sales invoice | s as required.                 |                    |
|             | cills                                                            |                                                              |                                                 |                          |                                |                    |
|             |                                                                  |                                                              |                                                 |                          |                                |                    |
| <b>Q</b> s  | Search in Inventory It                                           | ems                                                          |                                                 |                          |                                |                    |
| <b>Q</b> s  | Search in Inventory It                                           | ems                                                          |                                                 |                          |                                |                    |
| <b>Q</b> s  | Search in Inventory It Delete No inver                           | iems<br>ntory items selected                                 |                                                 |                          |                                |                    |
| <b>Q</b> s  | Search in Inventory It Delete No inver Item Code                 | ntory items selected                                         | Purchases Price Purchases Accor                 | unt Tax                  | Sales Price                    | Sales /            |
| <b>Q</b> s  | Search in Inventory It<br>Delete No inver<br>Item Code ▲<br>BI11 | ntory items selected Description Support                     | Purchases Price Purchases Accor<br>0.00         | unt Tax                  | Sales Price<br>50.00           | Sales /<br>200 - S |
| <b>Q</b> s  | Search in Inventory It Delete No inver Item Code  BI11 D1        | ems ntory items selected Description Support Brochure Design | Purchases Price Purchases Accor<br>0.00<br>0.00 | unt Tax                  | Sales Price<br>50.00<br>450.00 | Sales 200 - 3      |

Xero invoices by **Item Code** whereas BlueCamroo invoices via the product name. It's important to ensure each of your BlueCamroo products have completed code fields and they match the **Item Codes** in Xero. Also, each inventory item in Xero **must** be associated with a Sales Account.

| Â  | 🕆 Consolidated Widget Services 🛛 💄 Jerry                                                                                |                                 |          |                |                 |      |
|----|----------------------------------------------------------------------------------------------------|---------------------------------|----------|----------------|-----------------|------|
| 00 | System Setup                                                                                                    | System Setup   Accounting Setup | Products | s and Services |                 |      |
| 0  | Company Defaults                                                                                                    | Name 🔺                          |          | Code           | ₽               | efau |
| 0  | Users and Groups<br>Shared Permissions                                                                                  | <u>Billable hour</u>            |          | BI11           |                 |      |
| 0  | Lookup Values                                                                                                    | Brochure Design                 |          | D1             |                 |      |
| θ  | Extra Fields                                                                                                    | Brochure Printing               |          | D2             |                 |      |
| 0  | Extra Data Objects                                                                                                    |                                 |          |                |                 |      |
| 0  | Accounting Setup<br>Supported Currencies<br>Tax Names<br>Countries Serviced<br>Payment Methods<br>Products and Services |                                 |          |                |                 |      |
|    | Price Books<br>Expense Types<br>Expense Price Books<br>Billing Grades                                                   | Add New                         |          |                | Ø<br>Deactivate | ļ    |

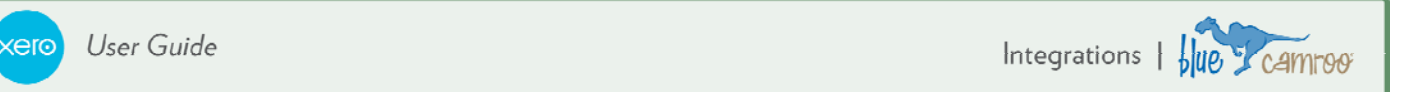

To change your product codes, click BlueCamroo's **System Setup > Accounting Setup > Products and Services**. Click on a product name and adjust the **Code** field to match the Item Code in Xero.

The Tax Code in BlueCamroo **must** also exactly match the Tax Name you've set up in Xero.

| 🏠 Consolidated Widget Services 📔 💄 Jerry                                                                                                   |                                                                 |  |  |  |
|----------------------------------------------------------------------------------------------------|-----------------------------------------------------------------|--|--|--|
| System Setup                                                                                                    | System Setup  Accounting Setup  Products and Services  Details  |  |  |  |
| <ul> <li>Company Defaults</li> <li>Users and Groups</li> <li>Shared Permissions</li> </ul>                                                 | Name Code Billable hour BI11                                    |  |  |  |
| Lookup Values                                                                                                    | Description                                                     |  |  |  |
| Extra Fields                                                                                                    | One billable hour's service                                     |  |  |  |
| 🕀 Extra Data Objects                                                                                                    |                                                                 |  |  |  |
| <ul> <li>Accounting Setup</li> <li>Supported Currencies</li> <li>Tax Names</li> <li>Countries Serviced</li> <li>Payment Methods</li> </ul> | E                                                               |  |  |  |
| Products and Services                                                                                                    | Category                                                        |  |  |  |
| Price Books<br>Expense Types<br>Expense Price Books<br>Billing Grades<br>Billing Pulos                                                     | Billable Hour  Default Price 50.00 CAD  i Use Quantity Schedule |  |  |  |

#### Do you already have Customers in BlueCamroo?

If you have **Customers** in Xero and **Customers** in BlueCamroo and they represent the same person or organization, ensure BlueCamroo's **Customer** name matches exactly the name you have in Xero.

| Contacts                                                  | Customers V All Cus                      | tomers       |
|-----------------------------------------------------------|------------------------------------------|--------------|
| All (3) Customers (2) Suppliers (0) Archived (0)          | Legal Morris Agency Inc.                 | 05/23/2013   |
| All 123 A B C D E F G H I J K I                           | Paragon Mines                            | 07/24/2013 V |
| Add to Group Merge Archive No contacts selected           | Point Accounting<br>RealEstateInvestorHQ | 05/10/2013   |
| Name  Email Address                                       | • <u>=</u>                               | rdue         |
| Legal Morris Agency     Paragon Mines                     | Add New                                  | 50.00        |
| Page 1 → of 1 (2 total items) Showing 25 → items per page |                                          |              |
|                                                           |                                          |              |

When BlueCamroo connects with Xero and posts an invoice, if it finds an identical customer name, it will associate the invoice with

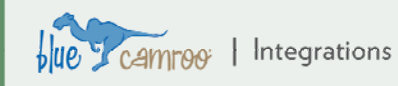

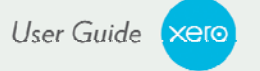

that Xero customer. If it finds no exact match, it will create a new customer account in Xero. Hence, if your BlueCamroo customer is called *Paragon Mines Ltd.* and your Xero customer is called *Paragon Mines*, change the BlueCamroo name to *Paragon Mines*.

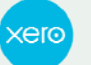

### Getting Xero Customers and Inventory Items into BlueCamroo

| 🏠 Consolidated Widget Services 🛛 🚨 Jerry                                                                                                    |                                                                                                    |  |
|----------------------------------------------------------------------------------------------------|----------------------------------------------------------------------------------------------------|--|
| System Setup                                                                                                    | Integrations   Accounting   Xero                                                                                                    |  |
| <ul> <li>Company Defaults</li> <li>Users and Groups</li> <li>Shared Permissions</li> <li>Lookup Values</li> <li>Extra Fields</li> <li>Extra Data Objects</li> <li>Accounting Setup</li> <li>Automation</li> <li>Messaging</li> <li>Tools Setup</li> <li>Social Scout</li> <li>Campaign Manager</li> </ul> | Deposit Account Name<br>TD Bank<br>Do you want to import your data from Xero into BlueCamroo?<br>• Yes No<br>Import the following<br>• Customers<br>• Products |  |
| Integrations Dashboard                                                                                                    | Activate Synch Now                                                                                                    |  |

The first time you synch BlueCamroo and Xero, BlueCamroo will prompt you to import Xero inventory items and their item codes into BlueCamroo. You do not have to manually re-enter your Xero inventory into BlueCamroo. Also, BlueCamroo will import Xero customer records not found in BlueCamroo. BlueCamroo will create an organization record for your Xero customer records and flag those organizations as being customers. Contacts listed in your Xero customer record will get created as Person records in BlueCamroo and associated with the appropriate organization record as a customer contact.

This only happens for the first synchronization. Future syncs will not bring in changes to addresses. New customers in BlueCamroo will be created in Xero if they cannot be found.

### When to Synch

After you've ensured your BlueCamroo details match your Xero setup, you're ready to **Synch**. You will want to synch when you have used BlueCamroo to send a customer an invoice (via the **Print** button) and/or when you're recorded a payment on the invoice in BlueCamroo. BlueCamroo will not synch invoices you've created but not sent to a customer contact.

**Note:** Synching is only one way. Invoices and payments added in BlueCamroo get reflected in Xero. Invoices, payments, and new customers entered into Xero will not get entered into BlueCamroo.

### **Ready? Time to Synch**

- 1. Visit **Setup > Integrations > Dashboard >** and under the Accounting section, click on the Xero logo again.
- 2. Xero only allows a third party application to be active for 30 minutes. If the Activate button is undimmed, you'll need to click it again before you can click Synch Now.

- e campo: | Integrations
- 3. Click **Synch Now** when the button undims.
- 4. Check Xero to ensure the invoice has posted or the payment has been recorded.

### **Draft Invoices**

BlueCamroo only synchs invoices sent to the client via BlueCamroo. When you click the BlueCamroo invoice's **Send** button, BlueCamroo sends a pdf of the invoice to the client and gives the client payment options within BlueCamroo. It also flags the invoice as being sent to the client and ready to synch into Xero.

Some companies prefer Xero to handle sending invoices to the client and deal with payment. To do this, BlueCamroo allows you to disable the sending of invoices to clients. To disable sending invoices to clients:

1. Visit Setup > System Setup > Company Defaults > Company Preferences.

| 🏠 Consolidated Widget Serv                                                                                                    | rices 📔 💄 Jerry                                                                                                    |
|----------------------------------------------------------------------------------------------------|----------------------------------------------------------------------------------------------------|
| 🎭 System Setup                                                                                                    | System Setup   Company Defaults  Company Preferences                                                                                            |
| <ul> <li>Company Defaults</li> <li>Company Details</li> <li>Supported Languages</li> </ul>                                         | Support<br>When email received at support inbox is not recognized as a Customer, forward to                                                     |
| Company Preferences                                                                                                    | Jerry 💌                                                                                                    |
| Canned Responses<br>Event Resources<br>UI Customization<br>Users and Groups<br>Shared Permissions<br>Lookup Values<br>Extra Fields | Invoicing Send all Invoices, Payment Requests, Reminders, and Credit Notes to Customer Internal Group Sales Managers                            |
| Extra Data Objects                                                                                                    | Working Hours                                                                                                    |
| <ul> <li>Accounting Setup</li> <li>Automation</li> </ul>                                                                           | Sunday 🖌 Monday 🗹 Tuesday                                                                                                    |
| 🚴 Tools Setup                                                                                                    | Start         00:00         09:00         ♦         09:00         ♦           End         00:00         17:00         ●         17:00         ● |

- 2. In the Invoicing section, select the Internal radio button. Select which internal user or group the invoice should be sent to instead.
- 3. Click Save.

You can now click the BlueCamroo invoice's **Send** button to flag the invoice as ready to be synched to Xero. The invoice will be sent to the identified BlueCamroo internal user for his/her reference and sent to Xero for posting to the proper customer. From Xero you can then send the client the invoice and let Xero handle the payment side.

Remember, if you don't disable customer invoicing in **Company Preferences** and you use Xero to send the invoice to the customer, the customer will get two invoices and conflicting payment instructions.

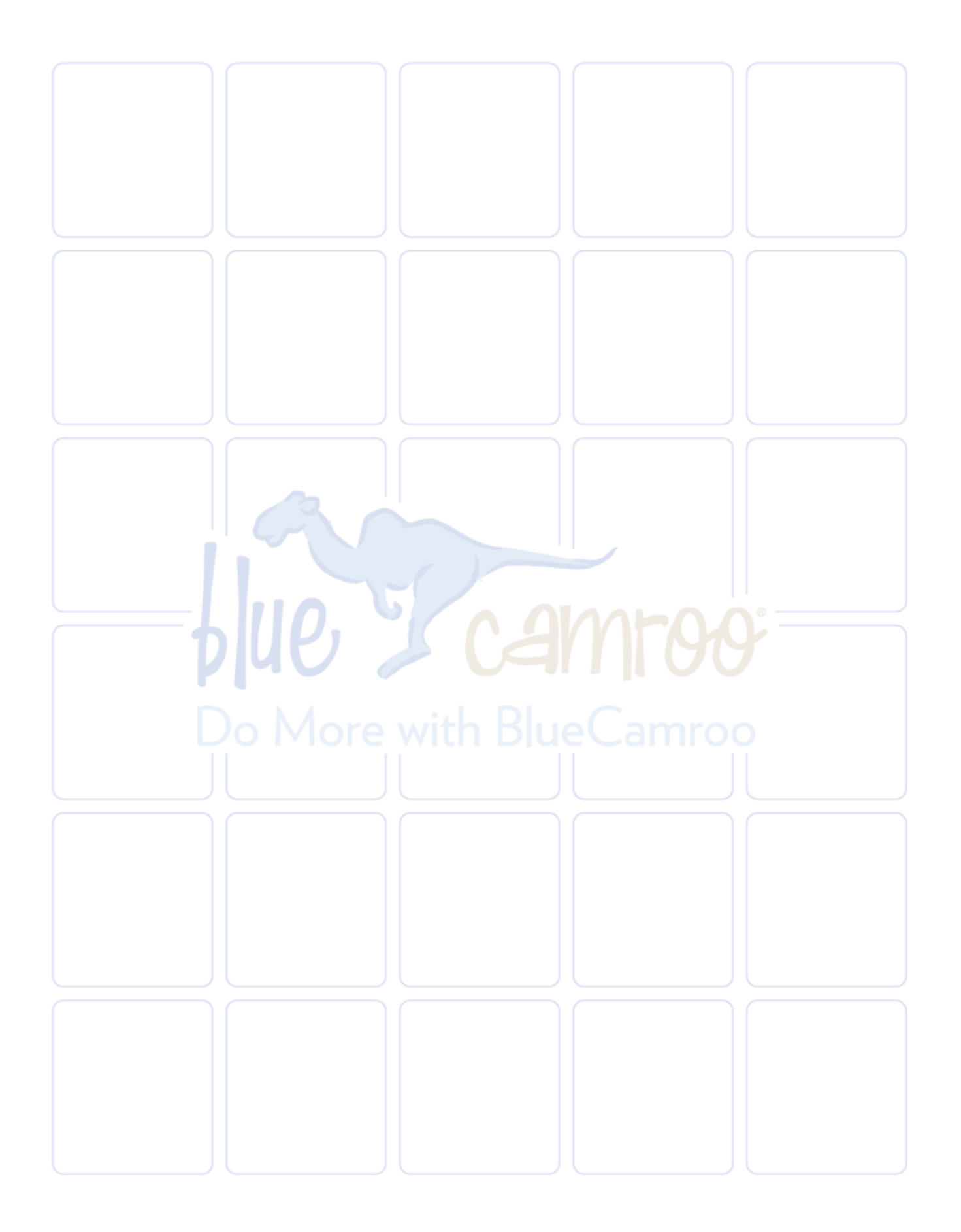